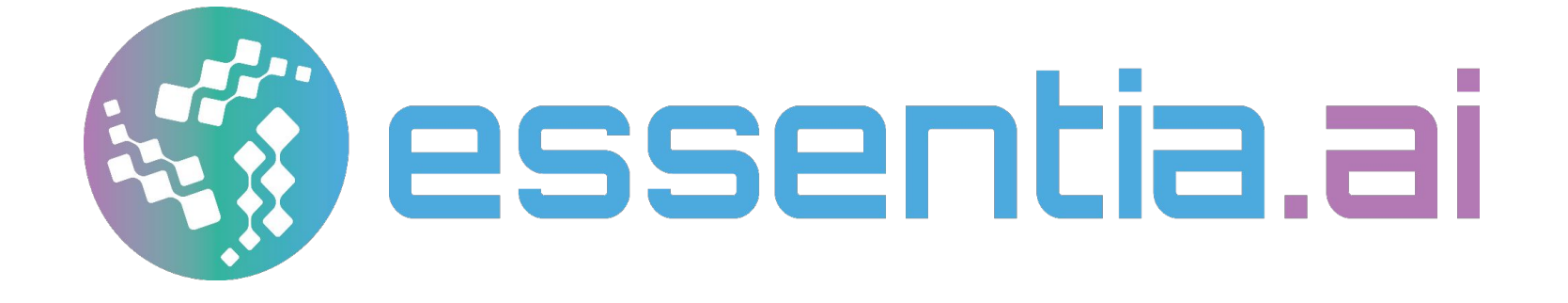

# Beta Quick Start Tutorial

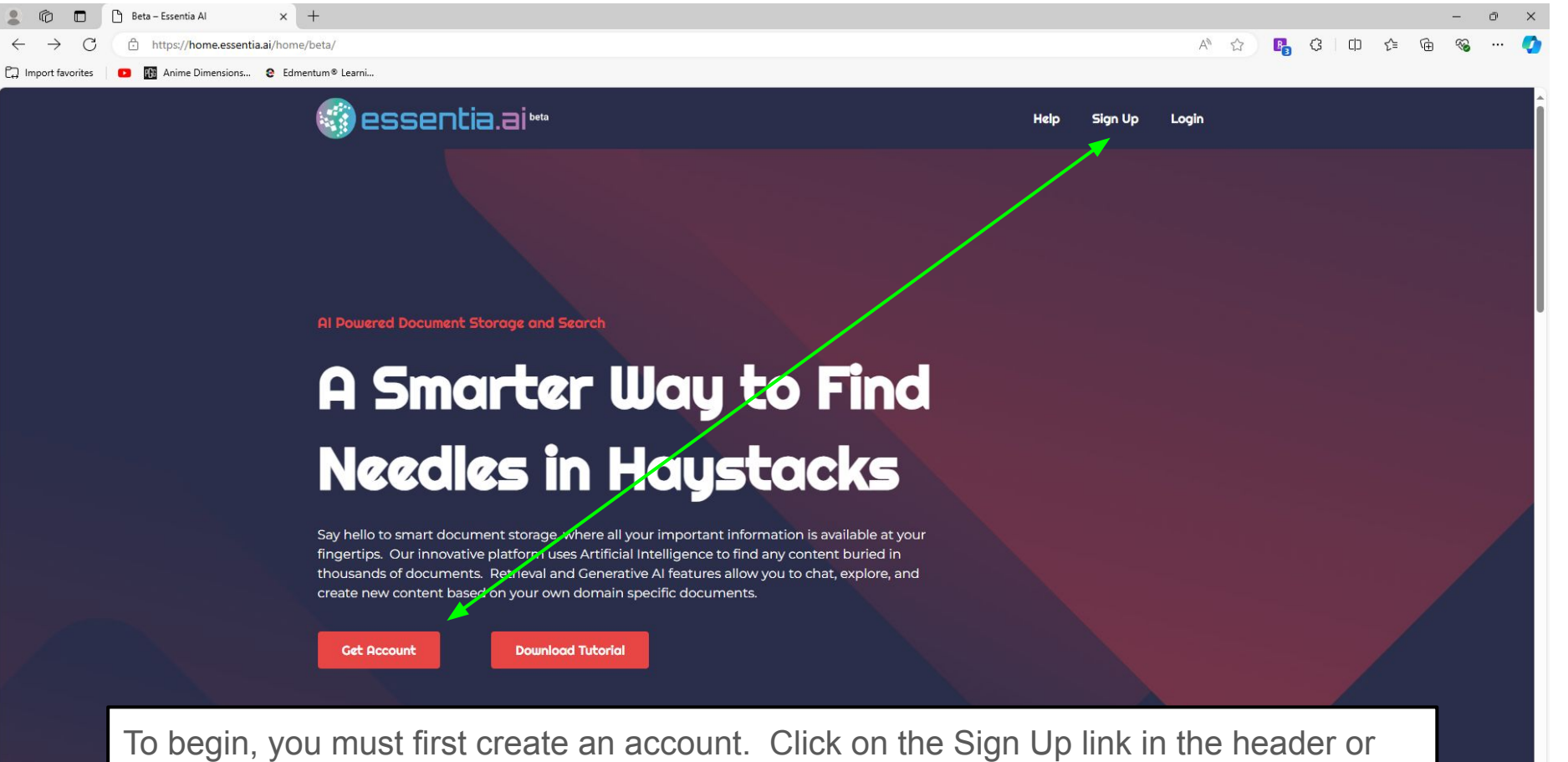

the Get Account button

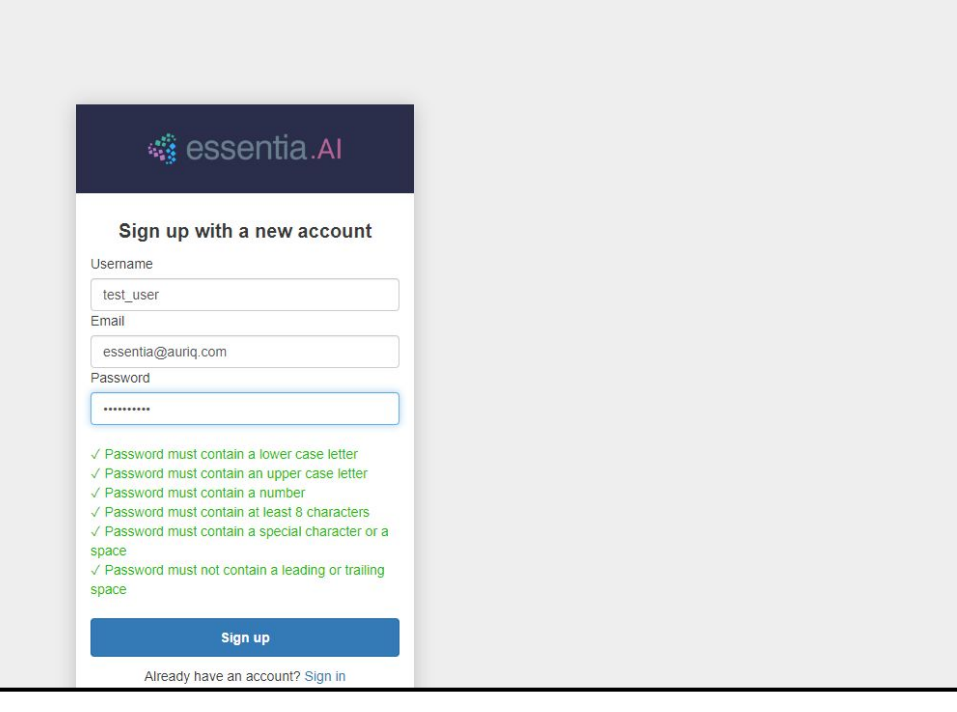

Fill out the signup form and then click on the sign up button

The signup form will change to a confirm account page. Do not close this page.

00 12

| M Gmail                                                |           | Q Search in mail                                                                                                    | 王 • Active ~ ⑦ 戀 III G                                                                                                    | oogle            |
|--------------------------------------------------------|-----------|----------------------------------------------------------------------------------------------------|----------------------------------------------------------------------------------------------------|------------------|
| Compose                                                |           |                                                                                                    | 1–50 of 26,006                                                                                                    | < >              |
| <ul><li>Inbox</li><li>Snoozed</li></ul>                | 3,278     | □ ☆ D LinkedIn Premium                                                                                                    | Michael, reactivate your Premium trial - Thanks for being a valued member. We'd like to invite you back to Premium                                                                                                    | 11:59 AN         |
| <ul> <li>D Important</li> <li>▷ Sent</li> </ul>        |           | <ul> <li>☆ ∑ 'Amazon Web Service.</li> <li>☆ ∑ David Rosenstein</li> </ul>                                                   | Deprecation of AWS Marketplace Legacy Reports and Notification Service - Hello, This notification is to inform yo<br>Listed Jobs - Hi Michael, Do you manage the open roles at AuriQ Systems, or would that be a different contact? Reach | 11:38 AM         |
| Drafts<br>Spam                                         | 23<br>186 | <ul> <li>         ☆          ∑ Broadway in Hollywo.     </li> <li>         ☆          ∑ 'AWS Marketolace' v.     </li> </ul> | New Show Announced, Presale Ends Tomorrow at 6:59AM - Avatar: The Last Airbender in Concert is coming to the                                                                                                    | 10:04 AM         |
| <ul> <li>Categories</li> <li>More</li> </ul>           |           | <ul> <li>□ ☆ ∑ Jolissa @ MonsterIn.</li> </ul>                                                                               | [New Addon] We just transformed note-taking 👫 - Meet the Site Notes Automations Addon »                                                                                                    | 8:40 AM          |
| Labels                                                 | +         | <ul> <li>         ☆          ∑ Medium Daily Digest         </li> <li>         ☆          ∑ Amazon.com         </li> </ul>    | "The Russian economy is crashing.   Chris Snow - Stories for AuriQEssentia@Auriqsystems-Become a member Toda<br>New update to your Prime membership - Grubhub+ is now included with Prime                                                 | 8:40 A<br>8:22 A |
| <ul> <li>[Imap]/Drafts</li> <li>[Imap]/Sent</li> </ul> | 25        | <ul> <li>□ ☆ ∑ Pinnacle Promotions</li> <li>□ ☆ ∑ Dremio News</li> </ul>                                                     | Uncork summer fun: Explore our wine and cheese promo - Toast to summer with our curated selection of wine and<br>Reflecting O on May 2024 - Dremio Monthly Reflections: May 2024 Wondering why our newsletter To view this email          | 8:03A<br>7:34A   |
|                                                        | ation     | email will be sent to                                                                                                    | the email address you entered in the form                                                                                                    | 7:29A            |
| Avernie                                                | ation     | ernali wili be sent to                                                                                                    |                                                                                                    | 7:12 A<br>7:11 A |
| ] If you do                                            | on't s    | ee the email, check                                                                                                    | your Spam folder.                                                                                                    | 7:05A            |

| •    | Your v | erification code - mnam@ | × 🖬 (5       | ,931 unread | ad) - terabridge@ya 🗙 🛛 🔥 Home - Google Drive                                                                                                    | 🗙 📔 M Inbox (613) - activemike@ | @gmail 🗙 🛛 🗖 Untitled presentat | ion - Google 🗙 | +              |           | —      | ٥     | × |
|------|--------|--------------------------|--------------|-------------|----------------------------------------------------------------------------------------------------|---------------------------------|---------------------------------|----------------|----------------|-----------|--------|-------|---|
| ← →  | C      |                          | om/mail/u/0/ | /?tab=rm&   | 1&ogbl#inbox/FMfcgzQVwnZlcwTSbjRXSBFqdvDSSk                                                                                                    | klb                             |                                 |                |                | ☆         | Ď      | M     | : |
| ≡    | •      | f Gmail                  |              | Q S         | Search in mail                                                                                                    |                                 |                                 | • Active ~     | ()<br>()       |           | Goo    | gle 🚺 | 1 |
| Mail | 0      | Compose                  |              | ÷           | • () () E' () (4                                                                                                    | Ē D :                           |                                 |                |                | 1 of 26,  | .006 < | >     |   |
|      |        | Inbox                    | 3,277        |             | Your verification code $D$ Inbox:                                                                                                    | ×                               |                                 |                |                |           | ¢      | • C   |   |
| Chat | C      | Snoozed                  |              |             | noreply@auriq.com                                                                                                    |                                 |                                 |                | 12:21PM (0 min | utes ago) | ☆ ←    | n :   |   |
| Meet | Σ      | > Important              |              |             | to essentia<br>Your confirmation code is 436797                                                                                                    |                                 |                                 |                |                |           |        |       |   |
| Weet | E      | > Sent                   | 23           |             |                                                                                                    |                                 |                                 |                |                |           |        |       |   |
|      | 0      | ) Spam                   | 186          |             | $( \begin{tabular}{c} \begin{tabular}{c} ta$ | rward                           |                                 |                |                |           |        |       |   |
|      | ۲      | > Categories             |              |             |                                                                                                    |                                 |                                 |                |                |           |        |       |   |
|      | ``     | More                     |              |             |                                                                                                    |                                 |                                 |                |                |           |        |       |   |
|      | Li     | abels                    | +            |             |                                                                                                    |                                 |                                 |                |                |           |        |       |   |
|      |        | [Imap]/Drafts            | 25           |             |                                                                                                    |                                 |                                 |                |                |           |        |       |   |
|      |        | [Imap]/Sent              |              |             |                                                                                                    |                                 |                                 |                |                |           |        |       |   |
|      |        | [Imap]/Trash             | 3,170        |             |                                                                                                    |                                 |                                 |                |                |           |        |       |   |
|      |        | Open th                  |              |             | and apply the verification                                                                                                    | an aada                         |                                 |                |                |           |        |       |   |
|      |        | Open II                  |              | all d       |                                                                                                    |                                 |                                 |                |                |           |        |       |   |
|      |        | INBOX/adtechNY           | 2014         |             |                                                                                                    |                                 |                                 |                |                |           |        |       |   |
|      |        | INBOX/aws report         | ts           |             |                                                                                                    |                                 |                                 |                |                |           |        |       | 6 |
|      |        | INBOX/backlog            |              |             |                                                                                                    |                                 |                                 |                |                |           |        |       | C |

| v 🔹 Signin x +                                                                                                    |                                                                                       | - 0      |
|----------------------------------------------------------------------------------------------------|---------------------------------------------------------------------------------------|----------|
| $\leftrightarrow$ $\rightarrow$ C $\simeq$ new.essentia.ai/confirm?response_type=code&client_id=611ifp84tsjmu30hg4cgf27jhn&redirect_uri= | =https://new.essentia.ai/template/                                                    | Sa 🖈 🖸 🔕 |
|                                                                                                    | 🍓 essentia.Al                                                                         |          |
|                                                                                                    | Confirm your account                                                                  |          |
|                                                                                                    | We have sent a code by email to e***@a***. Enter<br>it below to confirm your account. |          |
|                                                                                                    | Verification code                                                                     |          |
|                                                                                                    | Confirm account                                                                       |          |
|                                                                                                    | Didn't receive a code? Send a new code                                                |          |

Then go back to the confirm account page and paste the verification code and then click on the confirm account button.

MyDoc × + ~

4

C 25 new.essentia.ai/template/#!/file explorer  $\rightarrow$ 

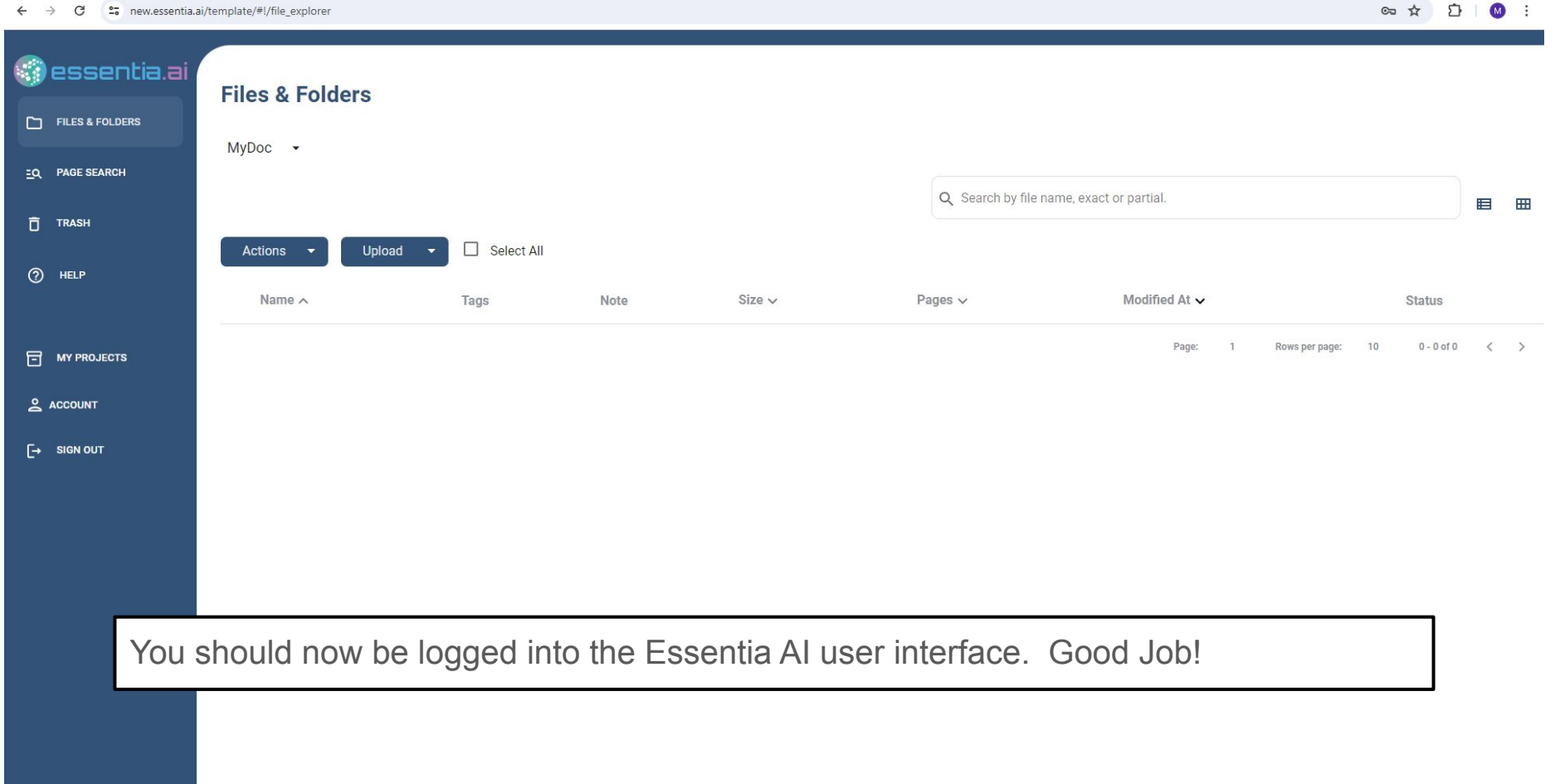

o × \_\_\_\_

Co 12

MyDoc × +

new.essentia.ai/template/#!/file explorer

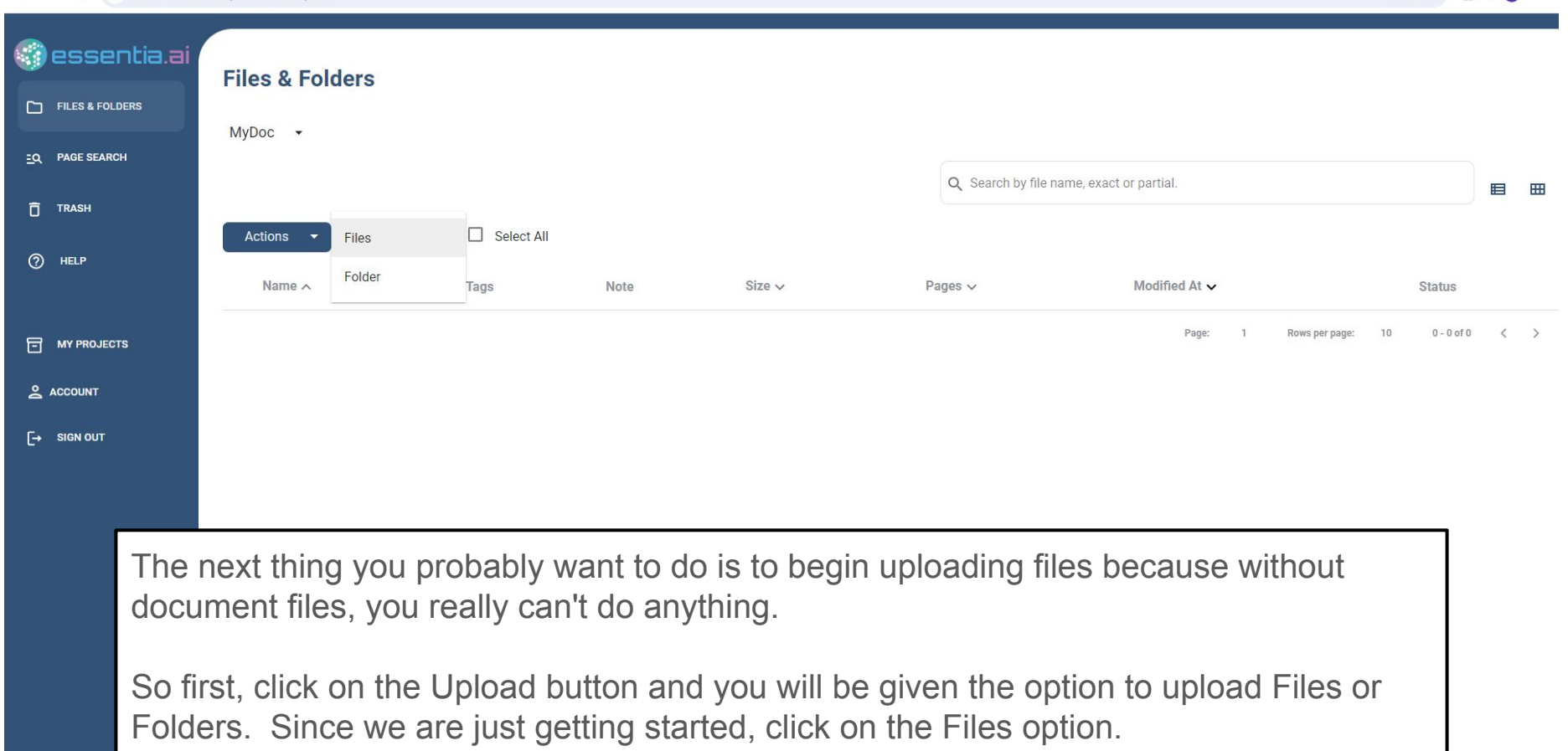

× -2 M

Ω.

Co to

| Open                |                                          |                      |                           | ×     |                                          |             | - 0   | ļ |
|---------------------|------------------------------------------|----------------------|---------------------------|-------|------------------------------------------|-------------|-------|---|
| > • 🛧 💄 « De        | esktop > essai_blog > Wingsuit-Wikipedia | 5 V                  | Search Wingsuit-Wikipedia | P     |                                          | <b>四</b> ☆  | 5   ( | M |
| Organize 🔻 New fold | er                                       |                      |                           | 1 0   |                                          |             |       |   |
| 📒 essai_blog 🛛 ^    | Name                                     | Date modified        | Туре                      | Size  |                                          |             |       |   |
| 📙 help-pdf          | 🧰 Traje_aéreo.pdf                        | 3/13/2024 2:46 PM    | Microsoft Edge P          | 342   |                                          |             |       |   |
| mockups             | 🚾 Wingsuit_Deutsch – Wikipedia.pdf       | 3/13/2024 2:45 PM    | Microsoft Edge P          | 754   |                                          |             |       |   |
| Personal            | Wingsuit_flying.pdf                      | 3/13/2024 2:43 PM    | Microsoft Edge P          | 476   |                                          |             |       |   |
| 0.0.0               | 🧰 Вингсьют — Википедия.pdf               | 3/13/2024 2:47 PM    | Microsoft Edge P          | 695   | Q Search by file name, exact or partial. |             | Ħ     | 1 |
| OneDrive - Persor   | 🧰 ウイングスーツ.pdf                            | 3/13/2024 2:49 PM    | Microsoft Edge P          | 582   |                                          |             |       |   |
| Attachments         | 🧰 윙슈트.pdf                                | 3/13/2024 2:48 PM    | Microsoft Edge P          | 239   |                                          |             |       |   |
| Desktop             | 🧰 飛鼠裝滑翔運動.pdf                            | 3/13/2024 2:46 PM    | Microsoft Edge P          | 1,550 |                                          |             |       |   |
| Documents           |                                          |                      |                           |       | Pages ∨ Modified At <b>∨</b>             | Status      |       |   |
| Pictures            |                                          |                      |                           |       | Page: 1 Rows per page:                   | 10 0 - 0 of | 0 <   | ć |
| This PC             |                                          |                      |                           |       |                                          |             |       |   |
| 3D Objects          |                                          |                      |                           |       |                                          |             |       |   |
| Desktop 🗸           | <                                        |                      |                           | >     |                                          |             |       |   |
|                     |                                          |                      | All C'1 (* *)             | _     |                                          |             |       |   |
| File <u>n</u>       | ame: "飛鼠袋;育挧運動,pdf" "Iraje_aereo.pdf" "  | Wingsuit_Deutsch - ~ | All Files (",")           | ~     |                                          |             |       |   |
|                     |                                          |                      | <u>O</u> pen Car          | ncel  |                                          |             |       |   |
|                     |                                          |                      |                           |       |                                          |             |       |   |
|                     |                                          |                      |                           |       |                                          |             |       |   |
|                     |                                          |                      |                           |       |                                          |             |       |   |
|                     |                                          |                      |                           |       |                                          |             |       |   |

When the file explorer window opens, find a few files that you would like to upload to test on Essentia AI. You can select multiple files using the Shift+click or the CTRL+click.

| - | MyDoc   | × |  |
|---|---------|---|--|
|   | in your |   |  |

~

- → C <sup>2</sup> new.essentia.ai/template/#!/file\_explorer

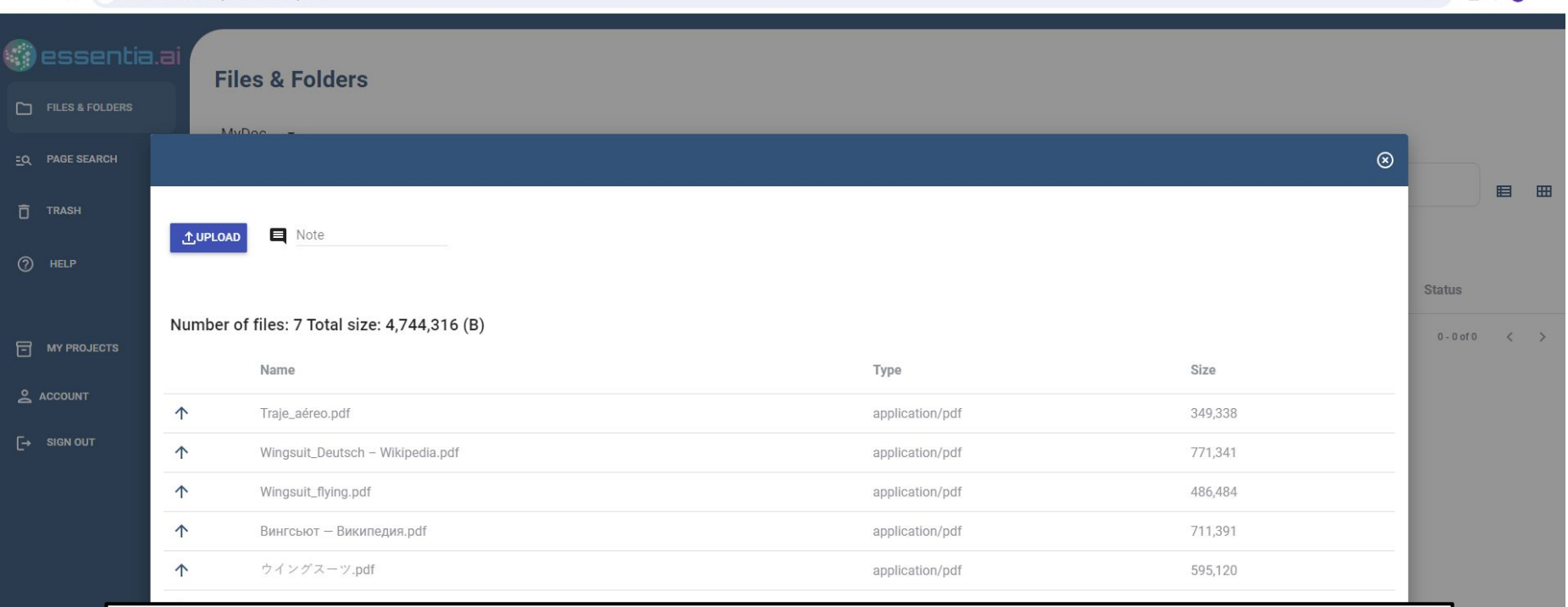

Once you've selected all your files, click on the Open button and it will show the Upload progress box. Click on the Upload button to begin the file upload.

- ០ × ភ 🗠 :

\$ 5

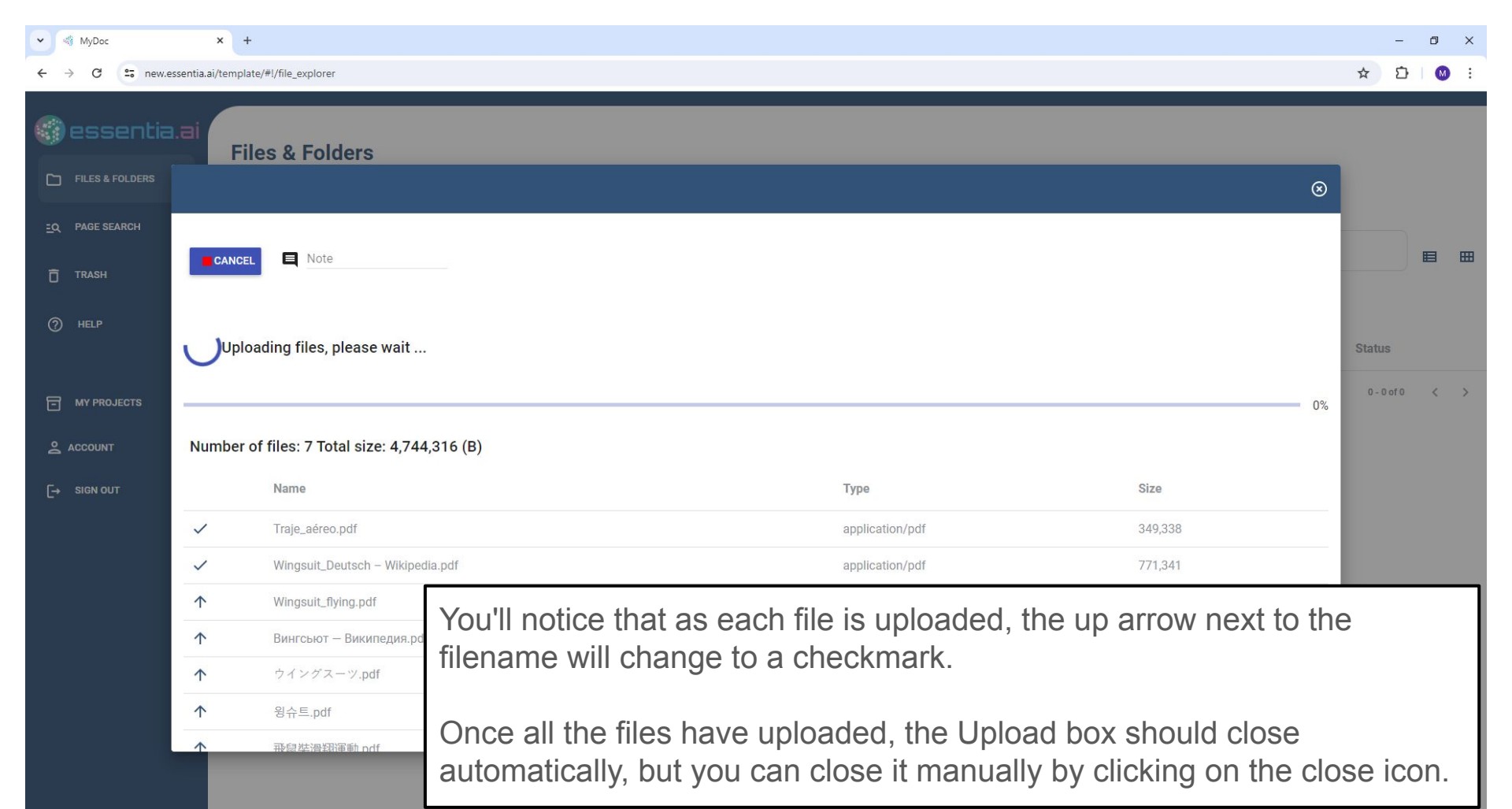

Y MyDoc × +

← → C = new.essentia.ai/template/#!/file\_explorer

☆ ひ 0 :

| MyDo | oc ▼                             |      |      |                    |                        |               |      |
|------|----------------------------------|------|------|--------------------|------------------------|---------------|------|
|      |                                  |      |      | Q Search by file n | ame, exact or partial. |               |      |
| Act  | tions 🔹 Upload 💌 🗆 Select All    |      |      |                    |                        |               |      |
|      | Name A                           | Tags | Note | Size 🗸             | Pages 🗸                | Modified At 🗸 | Stat |
|      | 🔒 飛鼠裝滑翔運動.pdf                    |      |      | 1,586,691          |                        | 12:26:41      |      |
|      | B 왕슈트.pdf                        |      |      | 243,951            |                        | 12:26:39      |      |
|      | ウイングス−ツ.pdf                      |      |      | 595,120            |                        | 12:26:38      |      |
|      | Вингсьют – Википедия.pdf         |      |      | 711,391            |                        | 12:26:36      |      |
|      | Wingsuit_flying.pdf              |      |      | 486,484            |                        | 12:26:35      |      |
|      | Wingsuit Deutsch – Wikipedia pdf |      |      | 771,341            |                        | 12:26:33      |      |

V MyDoc X +

← → C <sup>c</sup> new.essentia.ai/template/#!/file\_explorer

| - | <b>O</b> | × |
|---|----------|---|

☆ ひ 🚳 :

| essentia. <b>a</b> i  | Files & Folders                                        |               |                      |                    |                      |               |              |
|-----------------------|--------------------------------------------------------|---------------|----------------------|--------------------|----------------------|---------------|--------------|
| FILES & FOLDERS       | Thes & Folders                                         |               |                      |                    |                      |               |              |
| <u>=Q</u> PAGE SEARCH | MyDoc 👻                                                |               |                      | O Search by file r | ame exact or partial |               |              |
| TRASH                 | Actions 🔹 Upload 👻 🗌 Select All                        |               |                      |                    | 5                    |               |              |
| () HELP               | Name A                                                 | Tags          | Note                 | Size 🗸             | Pages ∨              | Modified At 🗸 | Status       |
|                       | Wingsuit_flying.pdf                                    |               |                      | 486,484            | 14                   | 12:29:52      |              |
| 0                     | □ 飛鼠裝滑翔運動.pdf                                          |               |                      | 1,586,691          | 9                    | 12:29:46      |              |
|                       | Wingsuit_Deutsch – Wikipedia.pdf                       |               |                      | 771,341            | 6                    | 12:29:35      | _            |
| E→ SIGN OUT           | Вингсьют — Википедия.pdf                               |               |                      | 711,391            | 5                    | 12:29:30      |              |
|                       | Traje_aéreo.pdf                                        |               |                      | 349,338            | 3                    | 12:29:26      |              |
|                       | □ D ウイングスーツ.pdf                                        |               |                      | 595,120            | 3                    | 12:29:24      | _            |
|                       | □ 🖸 원슈트.pdf                                            |               |                      | 243,951            | 1                    | 12:29:23      |              |
|                       | When the status bar become means the file has been con | es completely | y filled (<br>essed. | green              | , the                | n that        | 1-7 of 7 < > |

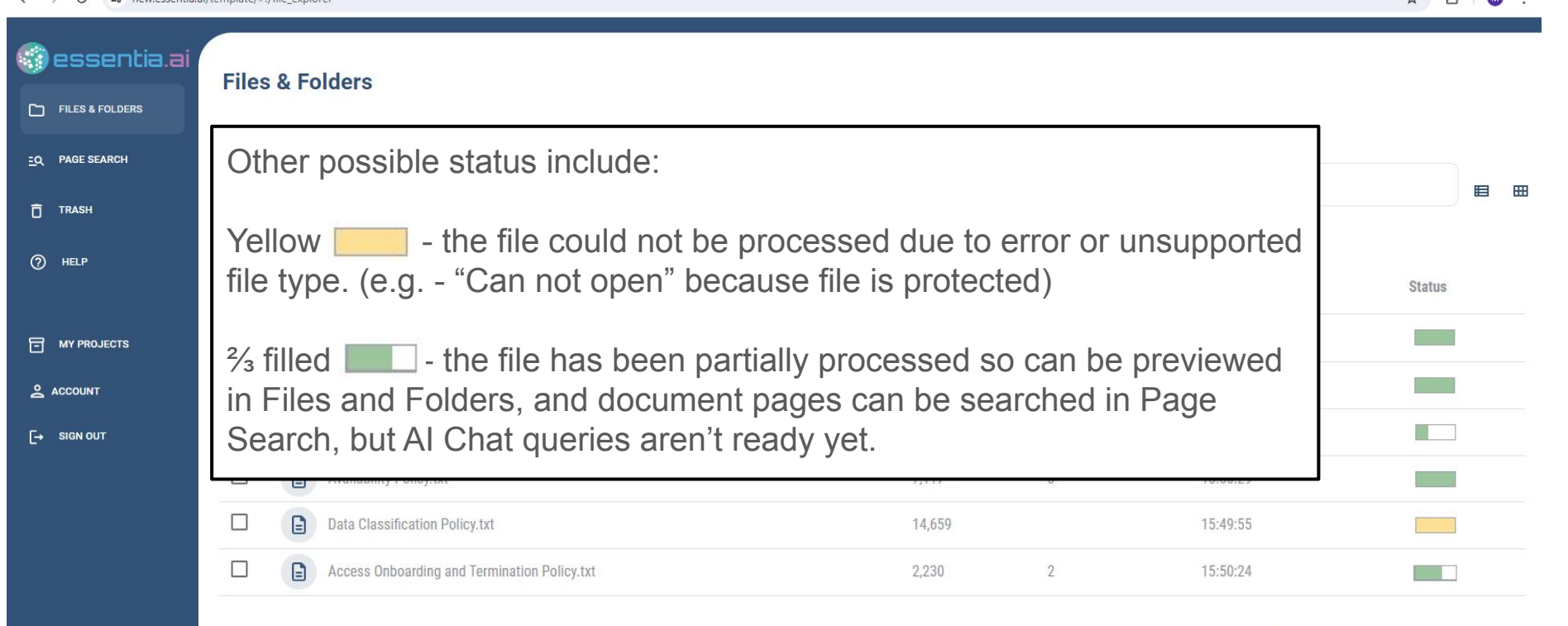

#### ← → C S new.essentia.ai/template/#!/file\_explorer

 $\otimes$ 

preview

Ω.

### 1 / 14 | - 100% + | 🗊 🚸

## ± 🖶 :

## WIKIPEDIA The Free Encyclopedia Wingsuit flying

Wingsuit flying (or wingsuiting) is the sport of skydiving using a webbing-sleeved jumpsuit called a wingsuit to add webbed area to the diver's body and generate increased lift, which allows extended air time by gliding flight rather than just free falling. The modern wingsuit, first developed in the late 1990s, uses a pair of fabric membranes stretched flat between the arms and flanks/thighs to imitate an airfoil, and often also between the legs to function as a tail and allow some aerial steering.

Like all skydiving disciplines, a wingsuit flight almost always ends by deploying a <u>parachute</u>, and so a wingsuit can be flown from any point that provides

Wingsuit flyer over fields in the UK

sufficient altitude for flight and parachute deployment – a drop aircraft, or <u>BASE-jump</u> exit point such as a tall cliff or mountain top. The wingsuit flier wears parachuting equipment specially designed for skydiving or BASE jumping. While the parachute flight is normal, the canopy pilot must unzip arm wings (after deployment) to be able to reach the steering parachute toggles and control the descent path.

Wingsuits are sometimes referred to as "birdman suits" (after the <u>brand name</u> of the makers of the first commercial wingsuit), "squirrel suits" (from their resemblance to <u>flying squirrels</u>' wing membrane), and "bat suits" (due to their resemblance to <u>bat wings</u> or perhaps the aptly named <u>DC Comics superhero Batman</u> and

After a file has been successfully processed, you can now click on the filename of any of the files and view a pdf preview of the file contents.

modern wingsuits. He misled the guards by saying that the experiment was going to be conducted with a dummy. He hesitated quite a long time before he jumped, and died when he hit the ground head first, opening a measurable hole in the frozen ground.<sup>[1]</sup>

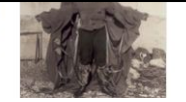

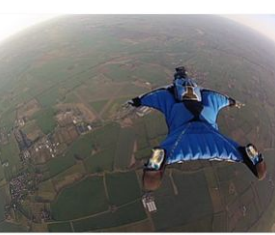

🐗 MyDoc 🗙 +

- → C 🙄 new.essentia.ai/template/#!/file\_explorer

| <ul> <li>П</li> </ul> | × |
|-----------------------|---|
|                       | ~ |

🖙 🖈 🖸 🛛 🗄

| 😴 essentia.ai         | Files & Fold  | ders                              |      |      |                        |                   |                           |            |
|-----------------------|---------------|-----------------------------------|------|------|------------------------|-------------------|---------------------------|------------|
| Files & Folders       | r neo a r ore |                                   |      |      |                        |                   |                           |            |
| <u>=Q</u> PAGE SEARCH | МуДос 🝷       |                                   |      |      | Q Search by file name, | exact or partial. |                           |            |
| TRASH                 | Create Folder | Upload 👻 🗌 Select All Selected: 1 |      |      |                        |                   |                           |            |
| (?) HELP              | Rename        |                                   | Tags | Note | Size 🗸                 | Pages ↓           | Modified At 🗸             | Status     |
|                       | Move          | gsuit_flying.pdf                  |      |      | 486,484                | 14                | 2024-05-30                |            |
| <b>0</b>              | Download      | 裝滑翔運動.pdf                         |      |      | 1,586,691              | 9                 | 2024-05-30                |            |
|                       | Delete        | gsuit_Deutsch – Wikipedia.pdf     |      |      | 771,341                | б                 | 2024-05-30                |            |
| [→ SIGN OUT           | Tag           | _гсьют— Википедия.pdf             |      |      | 711,391                | 5                 | 2024-05-30                |            |
|                       | 🗆 🚺 Tra       | aje_aéreo.pdf                     |      |      | 349,338                | 3                 | 2024-05-30                |            |
|                       | D 🖪 🖻         | イングスーツ.pdf                        |      |      | 595,120                | 3                 | 2024-05-30                |            |
|                       | 🛛 🚺 શ         | 슈트.pdf                            |      |      | 243,951                | 1                 | 2024-05-30                |            |
|                       |               |                                   |      |      |                        | Page:             | 1 Rows per page: 10 1 - 7 | 7 of 7 < > |

Within the Files and Folders page, I can do some typical file maintenance tasks like Move or Delete files. I can Rename or Download files. MyDoc × +

~

→ C s new.essentia.ai/template/#!/file\_explorer

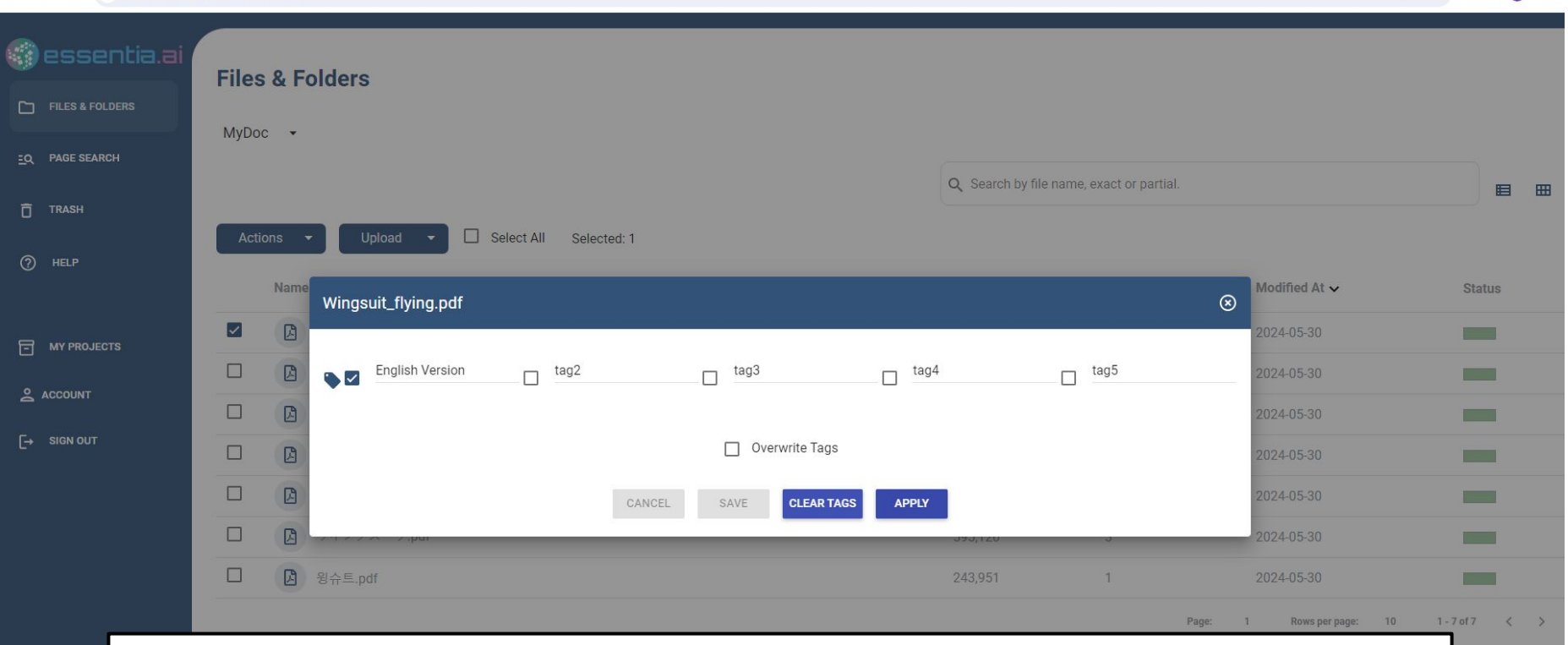

- 0 ×

5

M

Co to

I can also Tag files, which are ways to create ad hoc categories to organize groups of files that may or may not be in the same folders. This will be helpful when you start searching for files and can use Tags as a filtering option.

MyDoc × +

→ C = new.essentia.ai/template/#!/file\_explorer

| -2 | ٥ | × |
|----|---|---|
|----|---|---|

∞ ☆ Ď ທ :

| 💮 essentia.ai          | Files & Folders                           |           |                      |                      |               |        |
|------------------------|-------------------------------------------|-----------|----------------------|----------------------|---------------|--------|
| FILES & FOLDERS        | Million -                                 |           |                      |                      |               |        |
| <u>=</u> Q PAGE SEARCH | Myboc •                                   |           |                      |                      |               |        |
| TRASH                  |                                           |           | Q Search by file nam | e, exact or partial. |               |        |
| O HELP                 | Actions - Upload - Select All Selected: 1 |           |                      |                      |               |        |
|                        | Name A                                    | Tags Note | Size 🗸               | Pages ∨              | Modified At 🗸 | Status |
|                        | Vingsuit_flying.pdf                       |           | 486,484              | 14                   | 2024-05-30    |        |
|                        | □ D 飛鼠裝滑翔運動.pdf                           |           | 1,586,691            | 9                    | 2024-05-30    |        |
|                        | Wingsuit_Deutsch – Wikipedia.pdf          |           | 771,341              | 6                    | 2024-05-30    |        |
| [→ SIGN OUT            | 🗋 🖪 Вингсьют – Википедия.pdf              |           | 711,391              | 5                    | 2024-05-30    |        |
|                        | Traje_aéreo.pdf                           |           | 349,338              | 3                    | 2024-05-30    |        |
|                        | □ ▷ ウイングスーツ.pdf                           |           | 595,120              | 3                    | 2024-05-30    |        |
|                        | □ 🗋 윙슈트.pdf                               |           | 243,951              | 1                    | 2024-05-30    |        |
|                        |                                           |           |                      |                      |               |        |

All these actions, with the exception of Rename, can be performed on groups of files by either individually selecting the check box next to each filename...

✓ ≪ MyDoc × +

← → C 25 new.essentia.ai/template/#!/file\_explorer

| - | • | × |
|---|---|---|

| ©⊐ ☆ | Ð | M | 3 |
|------|---|---|---|
|------|---|---|---|

| 🕜 essentia.ai         | Files & Folders                             |               |                       |                      |                           |         |
|-----------------------|---------------------------------------------|---------------|-----------------------|----------------------|---------------------------|---------|
| FILES & FOLDERS       | riles & roluers                             |               |                       |                      |                           |         |
| <u>=Q</u> PAGE SEARCH | MyDoc 👻                                     |               | Q Search by file name | e, exact or partial. |                           |         |
| TRASH                 | Actions 👻 Upload 👻 🗹 Select All Selected: 7 |               |                       |                      |                           |         |
| () HELP               | Name A                                      | Tags Note     | Size 🗸                | Pages ∨              | Modified At $\checkmark$  | Status  |
|                       | Wingsuit_flying.pdf                         |               | 486,484               | 14                   | 2024-05-30                |         |
| 9                     | ✓ ● 飛鼠裝滑翔運動.pdf                             |               | 1,586,691             | 9                    | 2024-05-30                |         |
| Z ACCOUNT             | Wingsuit_Deutsch – Wikipedia.pdf            |               | 771,341               | 6                    | 2024-05-30                |         |
| [→ SIGN OUT           | Вингсьют – Википедия.pdf                    |               | 711,391               | 5                    | 2024-05-30                |         |
|                       | Traje_aéreo.pdf                             |               | 349,338               | 3                    | 2024-05-30                |         |
|                       | ☑ Ďイングスーツ.pdf                               |               | 595,120               | 3                    | 2024-05-30                |         |
|                       | ☑ 🕑 윙슈트.pdf                                 |               | 243,951               | 1                    | 2024-05-30                |         |
| 0                     | r by using the Select All checkbox at       | the top of th | ne List.              | Tinns                | S. Dollar Harrison (B) S. | of7 < > |

MyDoc × + X 20 beta.essentia.ai/template/#!/page search AI CHAT **Page Search** FILES & FOLDERS MyDoc -**EQ** PAGE SEARCH Look For Key phrase Within Content (Exact Match) 0.0 TRASH 42/42 GÐ One Page E Ŧ (?) HELP Select All Actions Location V Pages V Tags V Comment v Sort by Relevance V Clear all My. CONSTRUCT MALE REPORT TOTAL CONSTRUCTION TOTAL CONSTRUCTION TO Iraje aéree Wingsuit flying MY PROJECTS \*\*\* ACCOUNT [→ SIGN OUT testdoc/one/ Wingsuit-Wikipedia/ Wingsuit-Wikipedia/ Wingsuit-Wikipedia/ Wingsuit-Wikipedia/ Wingsuit-Wikipedia/ memo.txt Traje\_aéreo.pdf Traje\_aéreo.pdf Traje\_aéreo.pdf Wingsuit\_flying.pdf Wingsuit\_flying.pdf D p1 D p1 D p2 D p3 D p2 

At this point you should be ready to move on to the key purpose of Essentia AI, which is to enable users to find and interact with content from within their document pages.

To do this, click on the Page Search menu option.

MyDoc × + × \_ beta.essentia.ai/template/#!/page search ☆ Ω. M 👔 AI CHAT **Page Search** FILES & FOLDERS MyDoc -EQ PAGE SEARCH Look For Key phrase Within Content (Exact Match) 0.0 T TRASH 42/42 Ð One Page E m (?) HELP Select All Clear all Actions Location V Pages V Tags V Comment v Sort by Relevance V Wingsuit flying Traje aéree MY PROJECTS \*\*\* 2 ACCOUNT [→ SIGN OUT testdoc/one/ Wingsuit-Wikipedia/ Wingsuit-Wikipedia/ Wingsuit-Wikipedia/ Wingsuit-Wikipedia/ Wingsuit-Wikipedia/ memo.txt Traje\_aéreo.pdf Traje\_aéreo.pdf Traje\_aéreo.pdf Wingsuit\_flying.pdf Wingsuit\_flying.pdf D p1  $\square_{p1}$ D p2 D p3  $\square_{p1}$ D p2 

From Page Search, you can view all the individual pages from all the document files that you previously uploaded. You can scroll down the page to load more pages to view.

🐗 MyDoc 🗙

C 
 beta.essentia.ai/template/#!/page search

| ) essentia.ai          | Page Search                                                                                                    |                                                                                                    |                                                                                                    |                                                                                                    |                                                                                                    |                                                                                                    | () AI                                                                                                    | CHAT      |
|------------------------|----------------------------------------------------------------------------------------------------|----------------------------------------------------------------------------------------------------|----------------------------------------------------------------------------------------------------|----------------------------------------------------------------------------------------------------|----------------------------------------------------------------------------------------------------|----------------------------------------------------------------------------------------------------|----------------------------------------------------------------------------------------------------|-----------|
| Files & Folders        | MyDoc •                                                                                                    |                                                                                                    |                                                                                                    |                                                                                                    |                                                                                                    |                                                                                                    |                                                                                                    | _         |
| <u>-</u> Q PAGE SEARCH | Look For wingsuit                                                                                                    | × Within                                                                                                    | n Content (Exact Match) 🛛 🕀 🚯                                                                                                    | Content (Exact Match):wingsu                                                                                                    | iit 🛞 Content (Exact M                                                                                                    | Natch):history 🛞                                                                                                    | Clear All                                                                                                    |           |
|                        |                                                                                                    |                                                                                                    |                                                                                                    | Match All     Match Any                                                                                                    | Don't Match                                                                                                    |                                                                                                    |                                                                                                    |           |
| (7) HELP               | 6 / 89                                                                                                    |                                                                                                    |                                                                                                    |                                                                                                    |                                                                                                    |                                                                                                    | C One Page                                                                                                    |           |
|                        | Actions 👻 🗌 Select All                                                                                                    |                                                                                                    |                                                                                                    | Loca                                                                                                    | tion 🗸 Pages 🗸                                                                                                    | Tags 🗸 Comm                                                                                                    | ent 🗸 Sort by Relevance 🗸                                                                                                    | Clear all |
|                        | <ul> <li>Source regional for an end of the source of the source of t</li></ul> | <ul> <li>Longo, Socialiti, Many anguna setue</li> <li>Define reacting</li> <li>a can have the data (A). While strategies a strategies of spheric parts and the setue of the setue of the set</li></ul>       | sendly no branch to refer by by hydrodimiterarch to reference.<br><b>In 2017</b><br>The send to an or in terms to use on the send to the term<br>term to the send to the send to the send to the send to the send<br>term to the send to the send to the send to the send to the send<br>term to the send to the send to the send to the send to the send<br>term to the send to the send to th | Your server     Your server     Your serv            | Wingstein Rying<br>Wingstein Rying<br>Napad Base or Advanced on the server of a                                                                                                    |                                                                                                    | <ul> <li>Security 2008</li> <li>Statistic 2008</li> <li>Statistic 2008<th>1</th></li></ul>                                                                                                    | 1         |
| ACCOUNT                | Note: A set of particular detection of the set of the set of th          | UND of Holds"<br>Encode March 1990<br>- State (Second March 1990), final and concernence and strategies and strategies and strateg | <ul> <li>A instruction of PAT</li> <li>Here the advancement of the path space of the state in the state instruction of the state instruction of the state instructi</li></ul>                | A of the state of the state of the stat            | by particular set of the set of the set o |                                                                                                    | A source of a set of the set of the set           | 8<br>2    |
| [→ SIGN OUT            | <ul> <li>Beneficial Control (1998) (1998) (1998</li></ul> |                                                                                                    | <ul> <li>Amount III.</li> <li>Amount Amount Amount</li></ul>                | <ul> <li>Section 2018 Control 100 Control 100 Cont</li></ul> | An example of the second second se | the second second secon | <ul> <li>An and a start of the start of the start of</li></ul> | 1         |
|                        | Wingsuit-Wikipedia/                                                                                                    | Wingsuit-Wikipedia/                                                                                                    | Wingsuit-Wikipedia/                                                                                                    | Wingsuit-Wikipedia/                                                                                                    | Wingsuit-Wikipedia                                                                                                    | a/<br>e                                                                                                    | Wingsuit-Wikipedia/                                                                                                    |           |
|                        |                                                                                                    |                                                                                                    |                                                                                                    |                                                                                                    | p1                                                                                                    | 🗣 🖪 🕑                                                                                                    | □ <sub>р4</sub> ► ■ В                                                                                                    | ٩         |

To find specific content from within your document pages you can enter one or more search phrases or keywords using the search box. These pages all contain the search phrases entered.

S \$

5

MyDoc × +

→ C sobeta.essentia.ai/template/#!/page\_search

that it was referenced in the page.

Ω,

©⊐ ☆

| Page Search            |                                                                                                    |                                                                                                    |                                                                                          |                                                                                 |                                                                                   |                                                                 |                                       | 6                                                  |
|------------------------|----------------------------------------------------------------------------------------------------|----------------------------------------------------------------------------------------------------|------------------------------------------------------------------------------------------|---------------------------------------------------------------------------------|-----------------------------------------------------------------------------------|-----------------------------------------------------------------|---------------------------------------|----------------------------------------------------|
| MyDoc 👻                |                                                                                                    |                                                                                                    |                                                                                          |                                                                                 |                                                                                   |                                                                 |                                       |                                                    |
| Leek Fee, wingouit     | Within Orniont (Fund Match)                                                                                                    |                                                                                                    |                                                                                          |                                                                                 | . Adatab \ukia                                                                    |                                                                 |                                       |                                                    |
|                        | X Within Content (Exact Match)                                                                                                    |                                                                                                    | ):wingsuit (x) C                                                                         | ontent (Exact                                                                   | Match):his                                                                        | tory 🙁 Clea                                                     | ar All                                |                                                    |
|                        |                                                                                                    | Match All O Match A                                                                                                    | Any O Don't Ma                                                                           | itch                                                                            |                                                                                   |                                                                 |                                       |                                                    |
| 6 / 89                 |                                                                                                    |                                                                                                    |                                                                                          |                                                                                 |                                                                                   |                                                                 | Θ                                     | Dn/                                                |
| Actions 👻 🗌 Select All |                                                                                                    |                                                                                                    | Location 🗸                                                                               | Pages 🗸                                                                         | Tags 🗸                                                                            | Comment 🗸                                                       | Sort                                  | by Relevand                                        |
| Name                   | Text found                                                                                                    |                                                                                                    |                                                                                          | Page:                                                                           | 1 R                                                                               | ows per page:                                                   | 10                                    | 1 - 6 of 6                                         |
| Wingsuit-Wikipedia/    | "Wingsuit History" (https://web.archive.org/web/2020051                                                                                                    | 3094844/http://flylikebrick.com/                                                                                                    | /wing suit- <del>histor</del>                                                            | y/). FlyLikeB                                                                   | rick. Archive                                                                     | ed from the orig                                                | ginal (httj                           | p://flylikeb                                       |
| Wingsuit_flying.pdf    | ngsuit-history/) on 13 May 2020. Retrieved 11 May 2017.<br>org/web/20200927110502/https://squirrel.ws/learn/wing                                                                                                    | 15"Wingsuit Deployments" (htt<br>gsuit-deployment s) from the orig                                                                           | tps://squirrel.ws<br>ginal on 27 Sept                                                    | s/learn/wings<br>tember 2020.                                                   | uit-deploym                                                                       | ients). Squirrel.<br>oughts on Wing                             | . Archived<br>gsuit Ope               | d (https://v<br>nings" (htt                        |
| p10                    | ook.com/some-thoughts -on-wingsuit-openings). Archive the original on 30 October 2020.                                                                                                    | d (https://web.archive.org/web/2                                                                                                    | 2020103012100                                                                            | )1/https://ba                                                                   | se -book.co                                                                       | m/some-thoug                                                    | hts-on-wi                             | ingsuit-op                                         |
| Wingsuit-Wikipedia/    | <ul> <li>"Prices, where to learn, videos, risks &amp; news" "Wingsuit Sk rted" Retrieved from "https://en.wikipedia.org/w/index.ph 4). BBC News. 26 September 2011. Retrieved 12 May 201</li> <li>O/http://www.wing suitfly.com/). Archived from the origin</li> </ul> | ydiving" (https://www.dropzone.<br>.p?"Wingsuit flyer dives through<br>!2"Brief article with video" Exte<br>al (http://www.wingsuitfly.com/) | com/ <mark>wingsuit</mark> -si<br>hole in Chinese<br>rnal links "How<br>) on 25 February | kydiving/). "T<br>e mountain" (l<br>to start <del>wing:</del><br>/ 2021. Retrie | he <u>history</u> o<br>https://www<br><mark>suit</mark> flying" (l<br>ved 23 July | f wingsuits, the<br>/.bbc.co.uk/nev<br>https://web.arc<br>2022. | air evoluti<br>ws/world<br>chive.org, | ion and ho<br>lasia-pacif<br>/web/202 <sup>-</sup> |
| Wingsuit-Wikipedia/    | "A Brief <mark>History</mark> of Wingsuiting" (http://worldwingsuitleag<br>cending a much less-deadly form of wingsuit flying, thoug<br>to injuries and death The French government banned w                                                                           | ue.com/facts/a-brief- <u>history</u> -of-w<br>gh deemed less extreme by fans<br>ingesuit flying multiple times follo                         | vings uiting-2/).<br>of the sport. Le                                                    | World Wings<br>gality Some c                                                    | uit League.<br>concerns reg                                                       | 20 May 2015. F<br>garding the nati                              | Retrieved<br>ture of win<br>(2015) N  | 16 May 2<br>ngsuit flyir                           |
| p9 🔖                   |                                                                                                    | and the time time time to to to                                                                                                    | actual of the                                                                            | and douting                                                                     |                                                                                   | se i onit broun                                                 | (2070)11                              | lotoo ui                                           |
| Wingouit Wilkingdig/   |                                                                                                    |                                                                                                    |                                                                                          |                                                                                 |                                                                                   |                                                                 |                                       |                                                    |

1

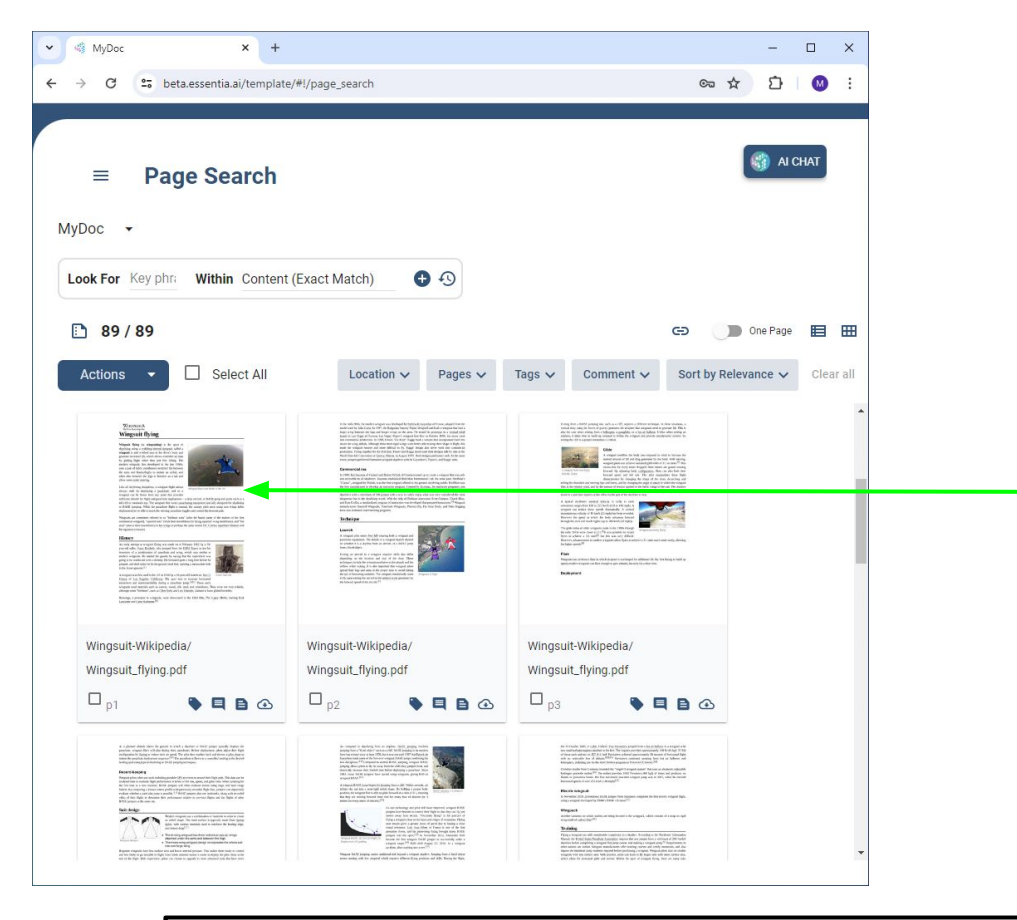

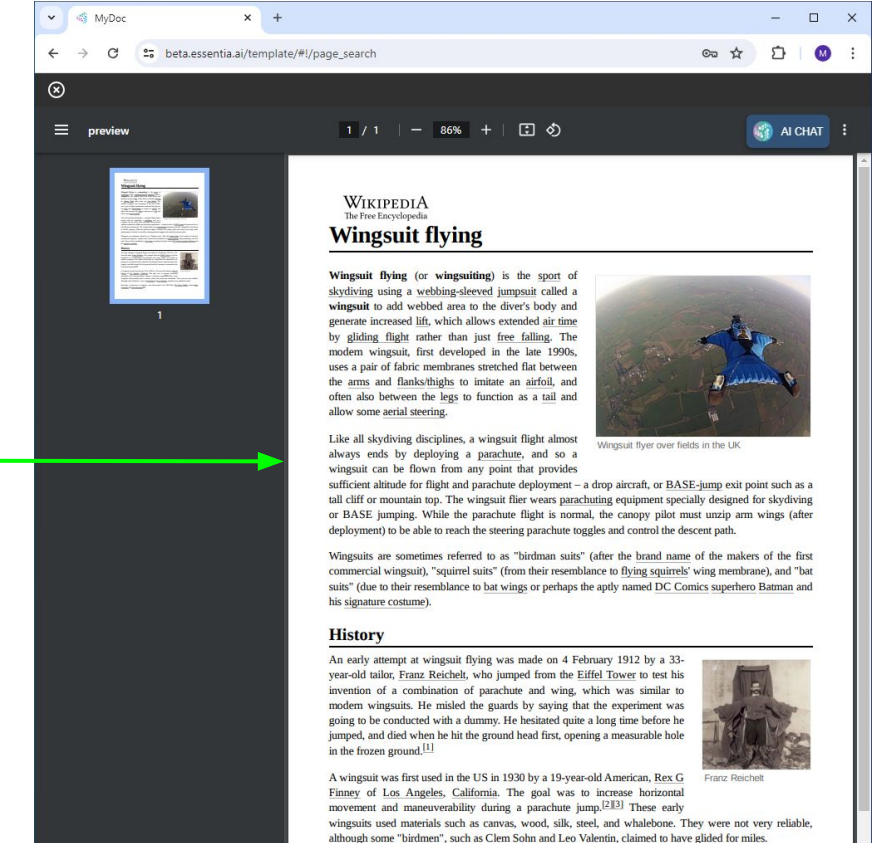

By selecting one of the pages by clicking on the preview thumbnail in Grid view or the filename in List view, it will open the page preview.

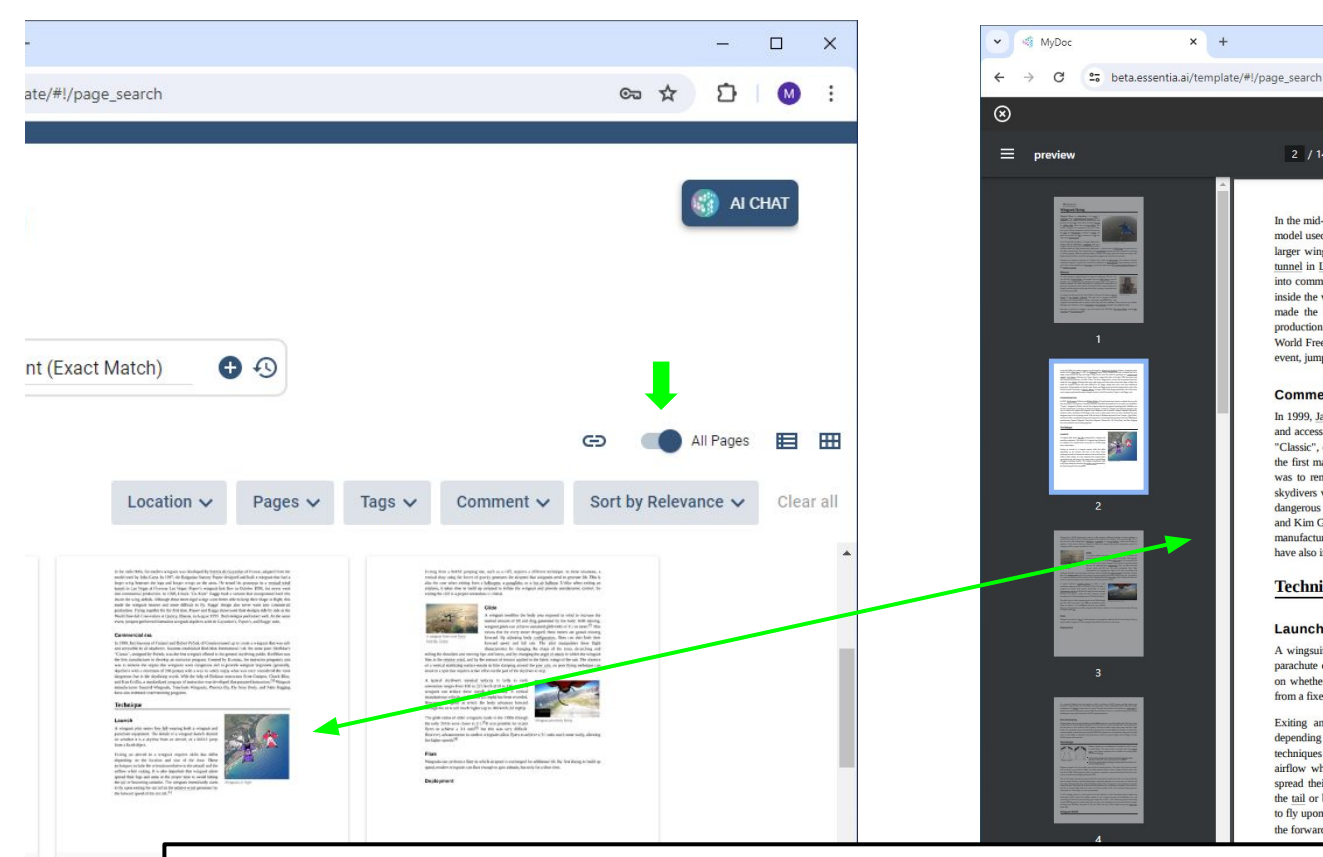

In the mid-1990s, the modern wingsuit was developed by Patrick de Gayardon of France, adapted from the model used by John Carta. In 1997, the Bulgarian Sammy Popoy designed and built a wingsuit that had a larger wing between the legs and longer wings on the arms. He tested his prototype in a vertical wind tunnel in Las Vegas at Flyaway Las Vegas. Popov's wingsuit first flew in October 1998, but never went into commercial production. In 1998, Chuck "Da Kine" Raggs built a version that incorporated hard ribs inside the wing airfoils. Although these more rigid wings were better able to keep their shape in flight, this made the wingsuit heavier and more difficult to fly. Raggs' design also never went into commercial production. Flying together for the first time, Popov and Raggs showcased their designs side by side at the World Free-fall Convention at Quincy, Illinois, in August 1999. Both designs performed well. At the same event, jumpers performed formation wingsuit skydives with de Gayardon's, Popov's, and Raggs' suits.

5 0

#### Commercial era

2 / 14

× +

In 1999, Jari Kuosma of Finland and Robert Pečnik of Croatia teamed up to create a wingsuit that was safe and accessible to all skydivers. Kuosma established Bird-Man International Ltd. the same year. BirdMan's "Classic", designed by Pečnik, was the first wingsuit offered to the general skydiving public. BirdMan was the first manufacturer to develop an instructor program. Created by Kuosma, the instructor program's aim was to remove the stigma that wingsuits were dangerous and to provide wingsuit beginners (generally, skydivers with a minimum of 200 jumps) with a way to safely enjoy what was once considered the most dangerous feat in the skydiving world. With the help of Birdman instructors Scott Campos, Chuck Blue, and Kim Griffin, a standardized program of instruction was developed that prepared instructors.<sup>[5]</sup> Wingsuit manufacturers Squirrel Wingsuits, TonySuits Wingsuits, Phoenix-Fly, Fly Your Body, and Nitro Rigging have also instituted coach training programs.

### Technique

#### Launch

A wingsuit pilot enters free fall wearing both a wingsuit and parachute equipment. The details of a wingsuit launch depend on whether it is a skydive from an aircraft, or a BASE jump from a fixed object.

Exiting an aircraft in a wingsuit requires skills that differ depending on the location and size of the door. These techniques include the orientation relative to the aircraft and the airflow while exiting. It is also important that wingsuit pilots spread their legs and arms at the proper time to avoid hitting the tail or becoming unstable. The wingsuit immediately starts to fly upon exiting the aircraft in the relative wind generated by the forward speed of the aircraft.[6]

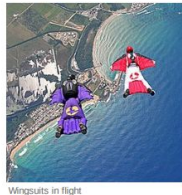

AI CHAT

M

By default, the page preview only shows the single selected page. To be able to view Minacuit-Mik all the pages within the document that the selected page belongs to, you can click on the All Pages toggle and then select the page you want to preview. Notice that now more than a single page is viewable in the preview.

MyDoc

~

C - beta.essentia.ai/template/#!/page search

× +

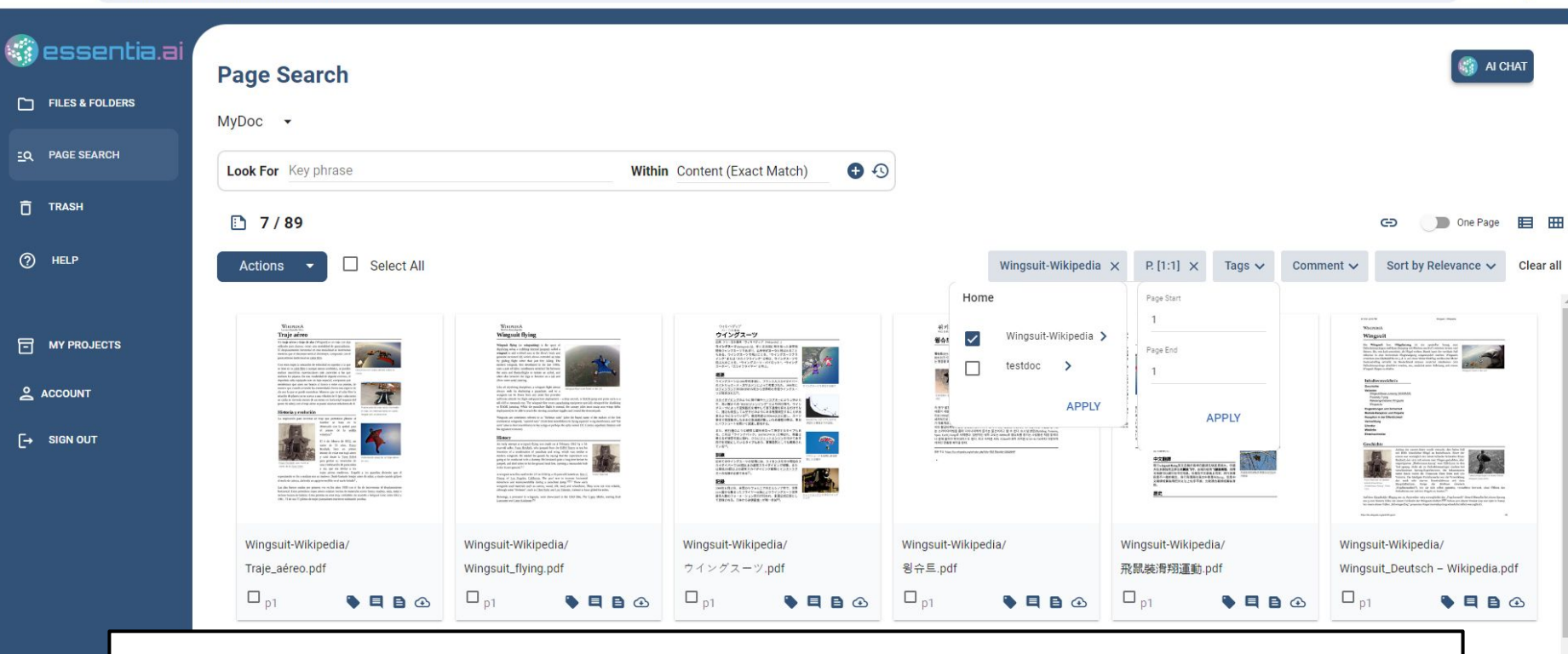

You can use the Filters to limit the scope of document pages to search in either before or after entering any search terms.

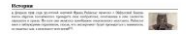

- 0 X

£7

M

© \$

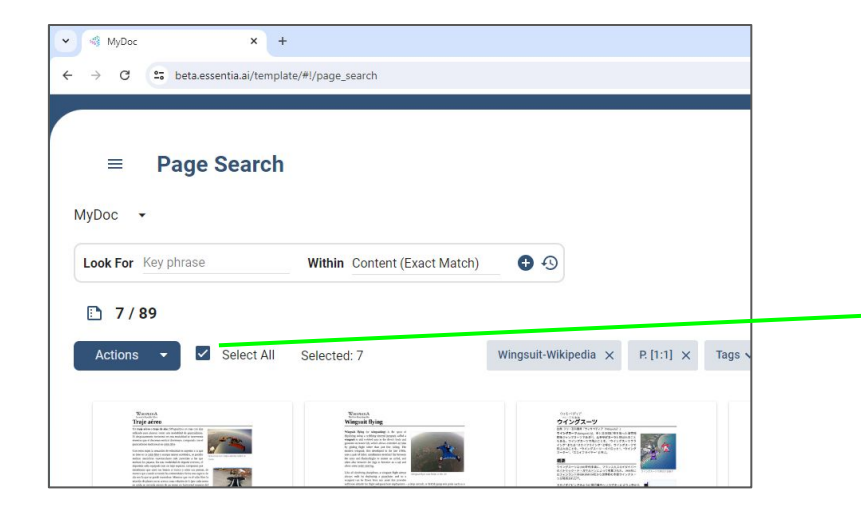

To use the tags filter you need to first select the pages you want to tag, then select from the Actions menu and assign a tag for those pages. You can rename tags but make sure to Save it before you Apply it.

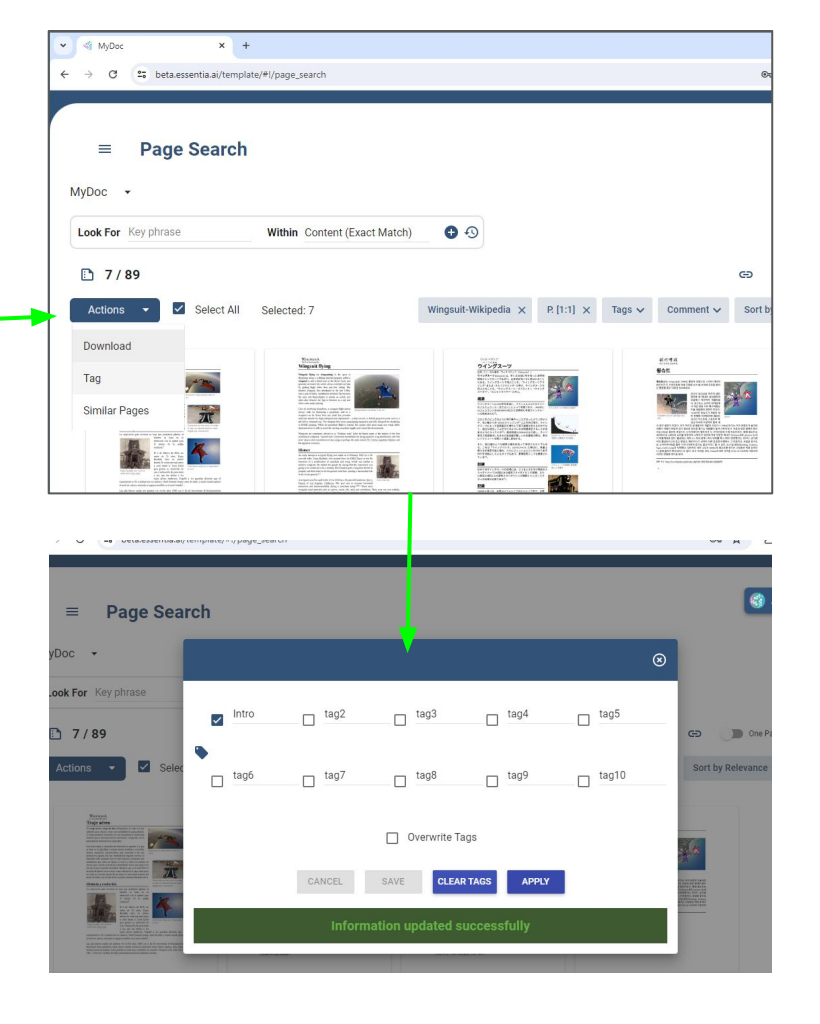

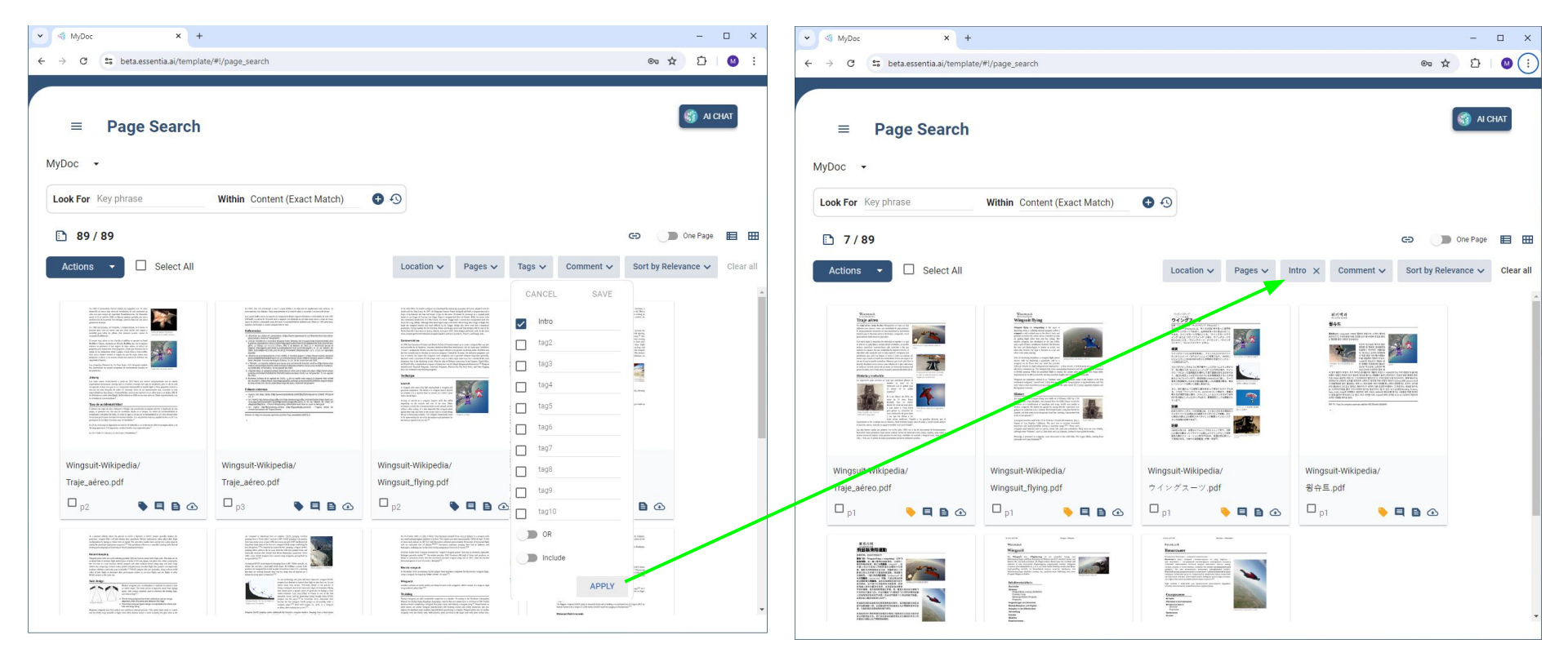

Now you can use the Tags filter to limit the document pages to only the ones that have the selected Tag applied to them.

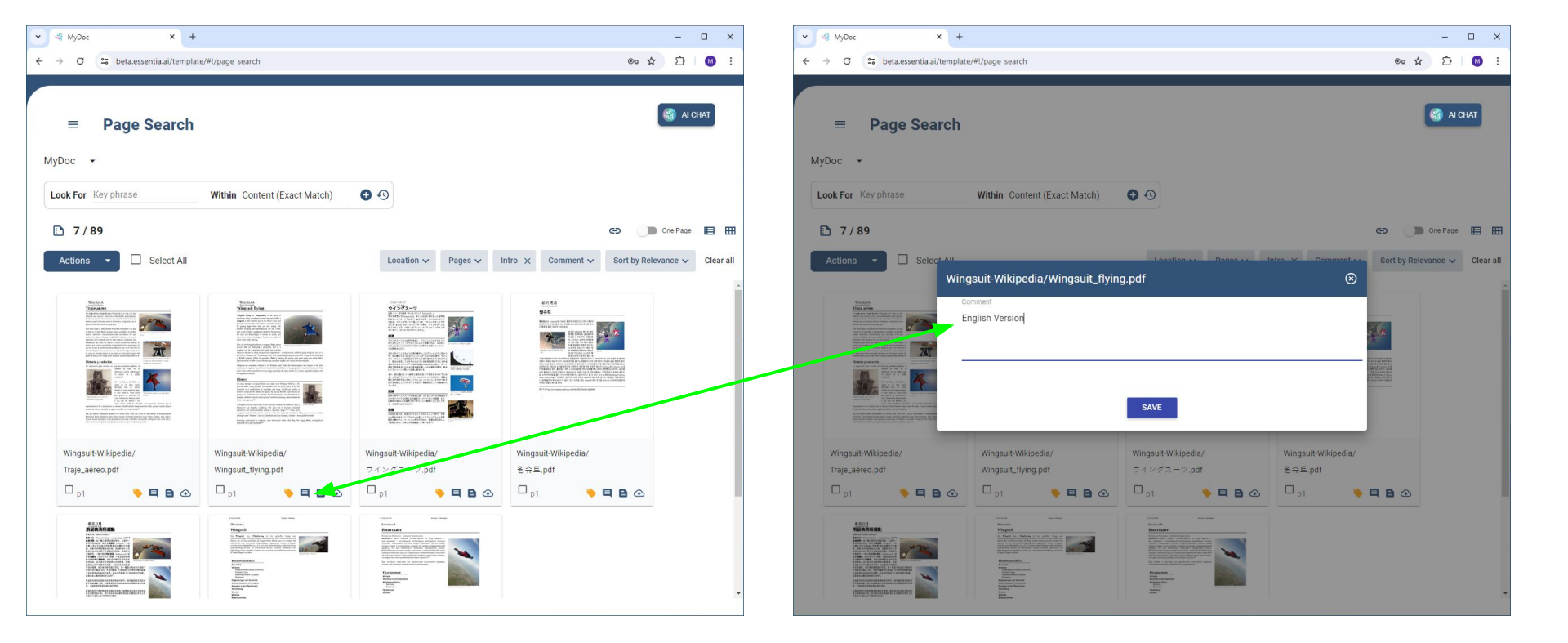

You can also add Comments to document pages for use in filtering. Just click on the comment icon on the page thumbnail and enter your comment in the comment box.

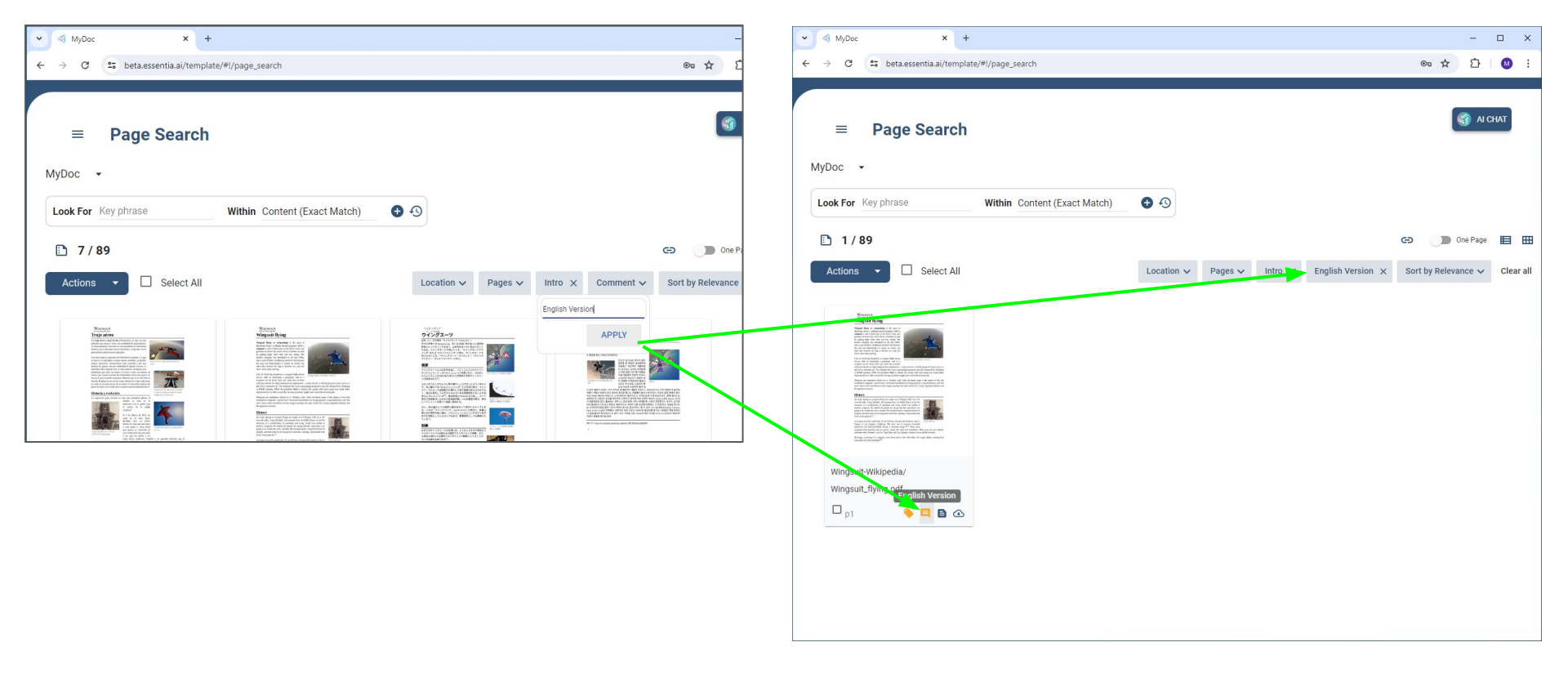

Now you can use the Comment filter to limit the document pages to only the ones that contain the comments that you added.

× + MyDoc \_ × C 25 beta.essentia.ai/template/#!/page\_search Co to M essentia.ai AI CHAT **Page Search** FILES & FOLDERS MyDoc -EQ PAGE SEARCH Look For Key phrase Within Content (Exact Match) 0 0 TRASH 89/89 Ð One Page (?) HELP Select All Clear all Actions Location ~ Pages V Tags V Comment v Sort by Relevance V M. MY PROJECTS - \* ACCOUNT G→ SIGN OUT

Using the search box and filters can help you find the document pages you are interested in, but the AI Chat function will let you ask questions about the content in natural language format.

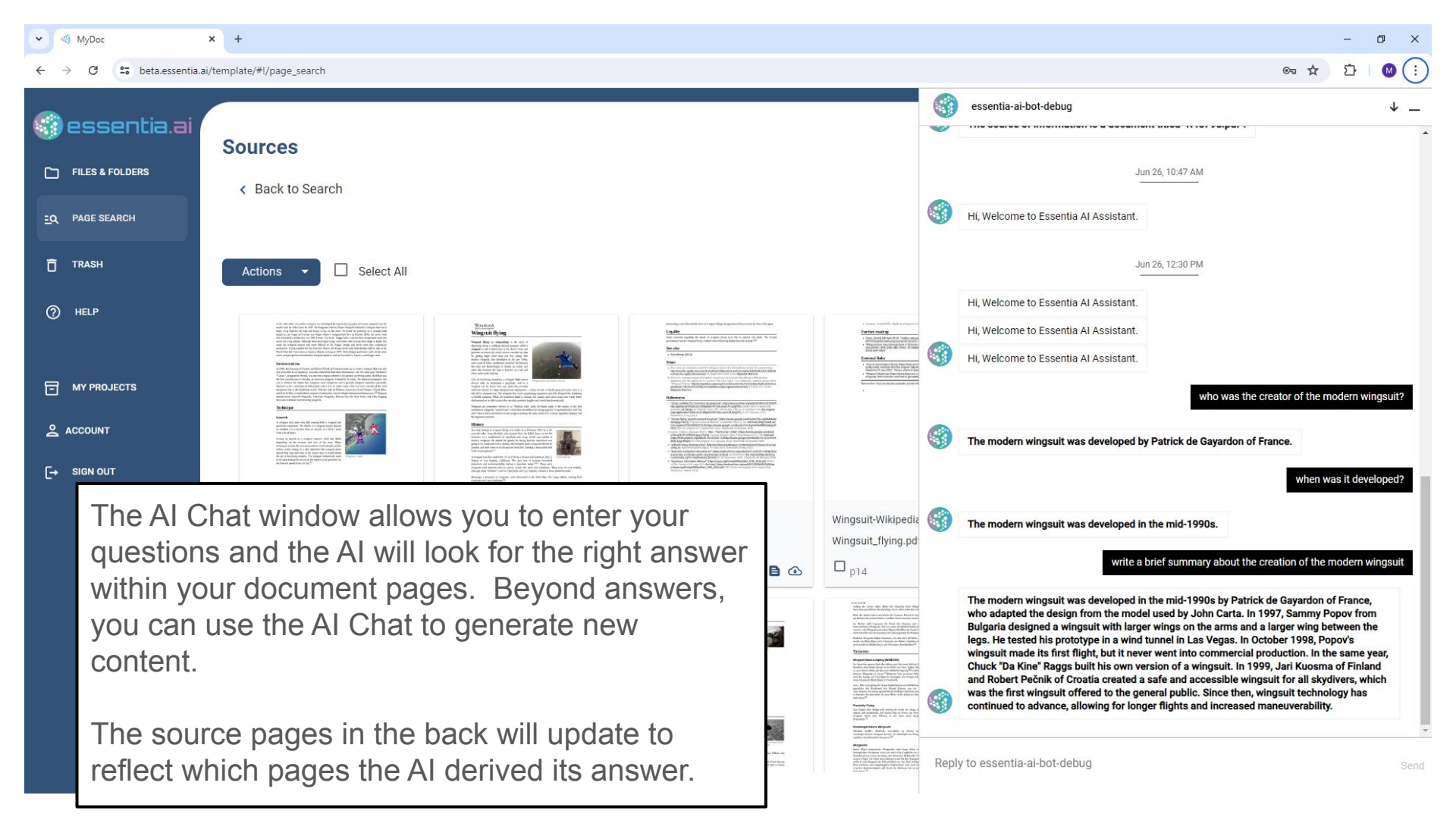

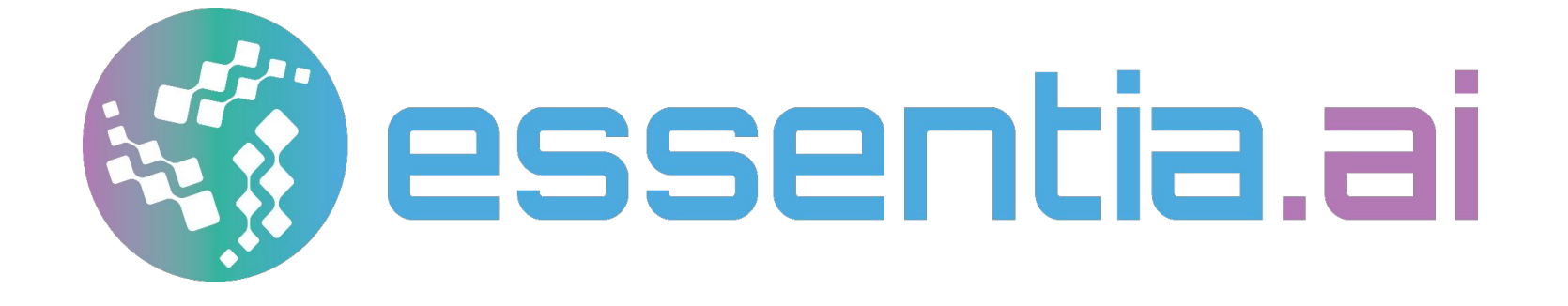

# Contact Us essentia@auriq.com